## Web端如何按设备导出采购单详情(文档)

用户登录互海通Web端,依次点击"采购管理→采购申请"进入采购申请界面,在该界面根据筛选条 件或关键字查找目标单据,点击目标单据右侧的"导出",选择"按设备(Excel)"或"按设备 (PDF)"导出Excel或PDF格式的采购申请单。

| ↓ 采购管理<br>采购申请 | <b>→</b> 1, ƙ | 备件     物料     油料       1、依次点击进入采购申请界面     (市场单数温度定)     采用写纸计 |                  |                         |       |        |               |        |        | 2、可根据筛选条件或关键字查找目标单据 ●   □詹羅冉他人的草稿单 计规模性 ▼ |                 |                    |                        |                    |                            |  |
|----------------|---------------|---------------------------------------------------------------|------------------|-------------------------|-------|--------|---------------|--------|--------|-------------------------------------------|-----------------|--------------------|------------------------|--------------------|----------------------------|--|
| 采购对接           |               | #                                                             | 申请单号             | 络称                      | 申请船舶▼ | 申购理由   | 所属设备          | 采购方式 💌 | 紧急程度 ▼ | 申请人                                       | 申请日期            | 申请部门 👻             | 申请供船日期                 | 申请状态 ▼             | 操作                         |  |
| 物资验收           |               | 49                                                            | PA-P22100905     | 9单20221009              | 互海1号  | 需要     | 主机, 空压机       | 岸基间价   | 正常     | 杨芬芬(互海通<br>运营)                            | 2023-06-28      | 轮机部                | 2022-11-09             | 未提交                | 编辑 复制 删除                   |  |
| 采购计划           |               | 50                                                            | PA-P23062001     | Ę                       | 互海1号  | 差备件    | 主机警报监视系统      | 岸基间价   | 正常     | 郑珊                                        | 2023-06-20      | 轮机部                | 2023-07-20             | 未提交                | 编辑 复制 删除                   |  |
| 询价管理           |               | 51                                                            | PA-P23061505     |                         | 互海1号  |        | 分油机           | 岸基询价   | 正常     | 何繇                                        | 2023-06-15      | 轮机部                | 2023-07-15             | 未提交                | 编辑 复制 删除                   |  |
| 采购订单           |               | 52                                                            | PA-P23061504     |                         | 互海1号  |        | 锅炉            | 岸基词价   | 正常     | <sub>钱枫</sub> 3、<br>或                     | 点击目标单<br>"按设备(F | 据右侧的"导<br>PDF)"导出E | 出" ,选择"拸<br>xcel或PDF格式 | 设备(Excel<br>的采购单详情 | ) "<br>编辑   复制   册除        |  |
| 供应商评价          |               | 53                                                            | OL1-PA-P25042902 | 采购申请 <b>4.17.1</b><br>り | 互海1号  | 测试     | 柴油机, 増圧器      | 岸基询价   | 紧急     | 鲍福                                        | 2025-04-29      | 其他部门               | 2025-05-17             | 审批通过②              | 导出 复制                      |  |
| 年度协议价          |               | 54                                                            | OL1-PA-P25042303 |                         | 互海1号  | 测试船舶自购 | 阿尔维斯油机 (在船)   | 船舶自购   | 正常     | 朱慧                                        | 2025-04-23      | 轮机部                | 2025-05-23             | 审批中 ①              | 按默认顺序(Excel)<br>按默认顺序(PDF) |  |
| 物资反馈           |               | 55                                                            | OL1-PA-P25041703 | R购申请4.17.1              | 互海1号  | 测试     | 阿尔维斯油机 (在船)   | 岸基词价   | 正常     | 朱慧                                        | 2025-04-17      | 轮机部                | 2025-05-17             | 审批中 ①              | 按设备(Excel)<br>按设备(PDF)     |  |
| ₩ 船舶服务         |               | 56                                                            | OL1-PA-P25041702 | 采购申请4.17.1              | 互海1号  | 测试     | 柴油机, 増圧器      | 岸基词价   | 正常     | 朱慧                                        | 2025-04-17      | 甲板部                | 2025-05-17             | 审批通过②              | 下载凭证                       |  |
|                |               | 57                                                            | OL1-PA-P25041701 | 采购申请4.27.1              | 互海1号  | 测试     | 泵(在船名),系统测试专用 | 岸基询价   | 正常     | 朱慧                                        | 2025-04-17      | 轮机部                | 2025-05-17             | 审批通过②              | 导出 复制                      |  |
| 19 19月管理       |               | 58                                                            | PA-P24081201     |                         | 互海1号  | 1111   | 柴油机           | 岸基询价   | 正常     | 洪舒                                        | 2025-04-15      | 轮机部                | 2025-05-15             | 审批中 ①              | 导出                         |  |

## 导出的采购申请单如下:

|                         |                        |                           | í                   | 备件采购申               | 请单 Parts    | Purchase A          | pplication        |                 |                      |                          |              |
|-------------------------|------------------------|---------------------------|---------------------|---------------------|-------------|---------------------|-------------------|-----------------|----------------------|--------------------------|--------------|
| NL& Var                 |                        | 万流4旦                      |                     |                     | 部(门 Deet    |                     | 松田部               |                 |                      |                          |              |
| MITI Ves                | sei                    | 1,451.7                   | the de muint        |                     | 22.00mm     |                     |                   |                 |                      |                          |              |
| 中前中与                    | Appi.No.               | PA-P24092501              | 紊忌程度 Priority Level |                     | 止<br>治<br>一 |                     |                   |                 |                      |                          |              |
| 米购万式                    | Procurement Method     | 岸基甸馆                      | 计划构性                |                     | 月度采购        |                     |                   |                 |                      |                          |              |
| 中请供解                    | 日期 Date                | 2024-10-25                | 申请供船地点 Add. 扬州港     |                     |             |                     |                   |                 |                      |                          |              |
| 申购理由                    | Reason                 | 测试                        |                     |                     |             |                     |                   |                 |                      |                          |              |
| 申请人 Applicant           |                        | 孙红梅                       | 申请日期4               | Appl.Date           | 2024-09-25  | 24-09-25            |                   |                 |                      |                          |              |
|                         |                        |                           |                     |                     |             |                     |                   |                 |                      |                          |              |
| 设备名杨                    | Equip.Name             | 柴油机                       | 设备型号1               | ype                 | \$1100A2    |                     |                   |                 |                      |                          |              |
| 设备厂商 Manufacturer       |                        | 常柴股份有限公司                  | 出厂编号 Factory No     |                     |             |                     |                   |                 |                      |                          |              |
| 出厂日期 Date of production |                        |                           | 备注 Notes            |                     |             |                     |                   |                 |                      |                          |              |
| No.                     | 备件名称<br>Parts.Name     | 代号/规格<br>Code/Style       | 图号<br>Drawing. No.  | 位置号<br>Position No. | 单位<br>Unit  | 当前库存<br>Stock       | 中请数量<br>Appl. Num | 审批数量<br>AUD.Num | 中购备注<br>Appl. Remark | 内部备注<br>Internal Remarks | 状态<br>Status |
| 1                       | Camshaft Assembly 曲轴组件 | Camshaft Assembly<br>曲轴组件 |                     | 0                   | 件           | 14                  | 10                | 5               | 8                    |                          | 己验收          |
| 审批流程                    |                        |                           |                     |                     |             |                     |                   |                 |                      |                          |              |
| 流程节点                    |                        | 审批意见                      | 审批人                 |                     |             | 操作时间                |                   |                 |                      |                          |              |
| 申请                      |                        | 孙红梅                       | 孙红梅                 |                     |             | 2024-09-25 10:40:22 |                   |                 |                      |                          |              |
| 审批                      |                        | 轮机长-潘俊杰: 通                | 潘俊杰                 |                     |             | 2024-09-27 15:23:44 |                   |                 |                      |                          |              |

潘俊杰

2024-09-27 15:24:21

说明:

审批

针对"审批中、审批通过、审批拒绝"状态的采购单,均可按设备导出采购单详情!

机务主管-潘俊杰:通过;测试